## Department of Administrative Services

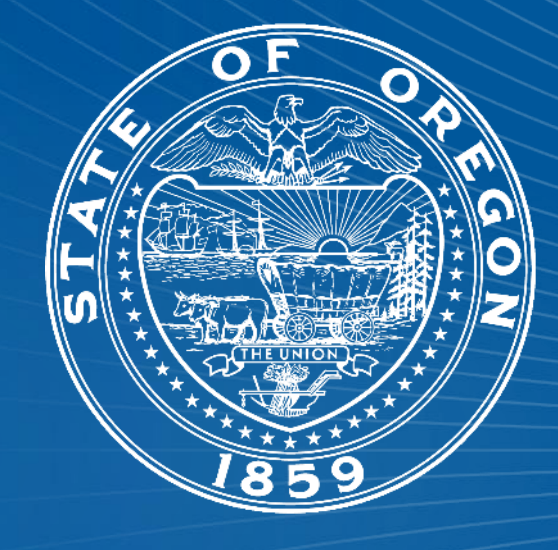

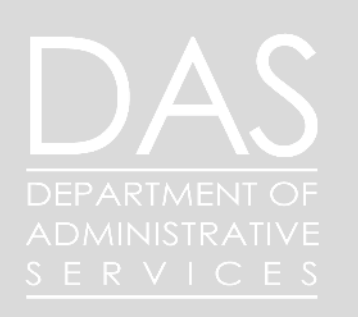

#### Workday Foundations

# Agenda

- 1. Introduction
- 2. Series Overview
- 3. Compensation change
- 4. Audits and Reporting
- 5. Close

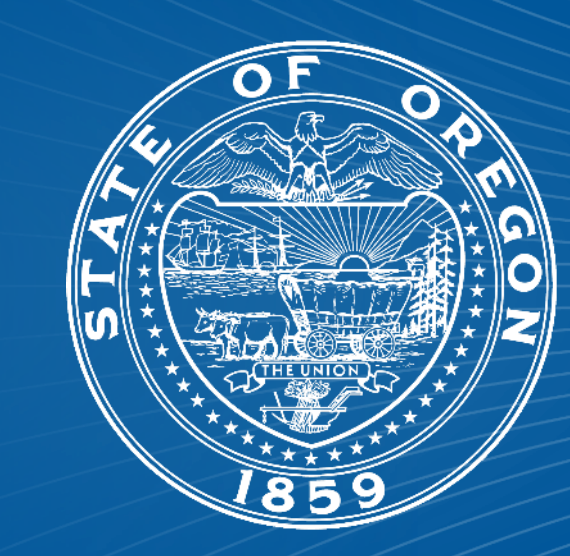

### Introductions

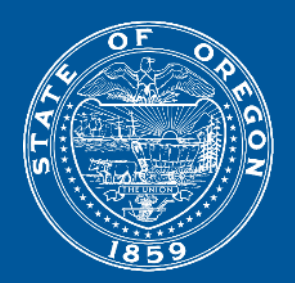

#### **Data Integrity Team**

- Ryan Englund
- Libbie Saunders

#### **Workday Classification and Compensation Administrator and SME**

Shilo Muller

#### Workday Foundations

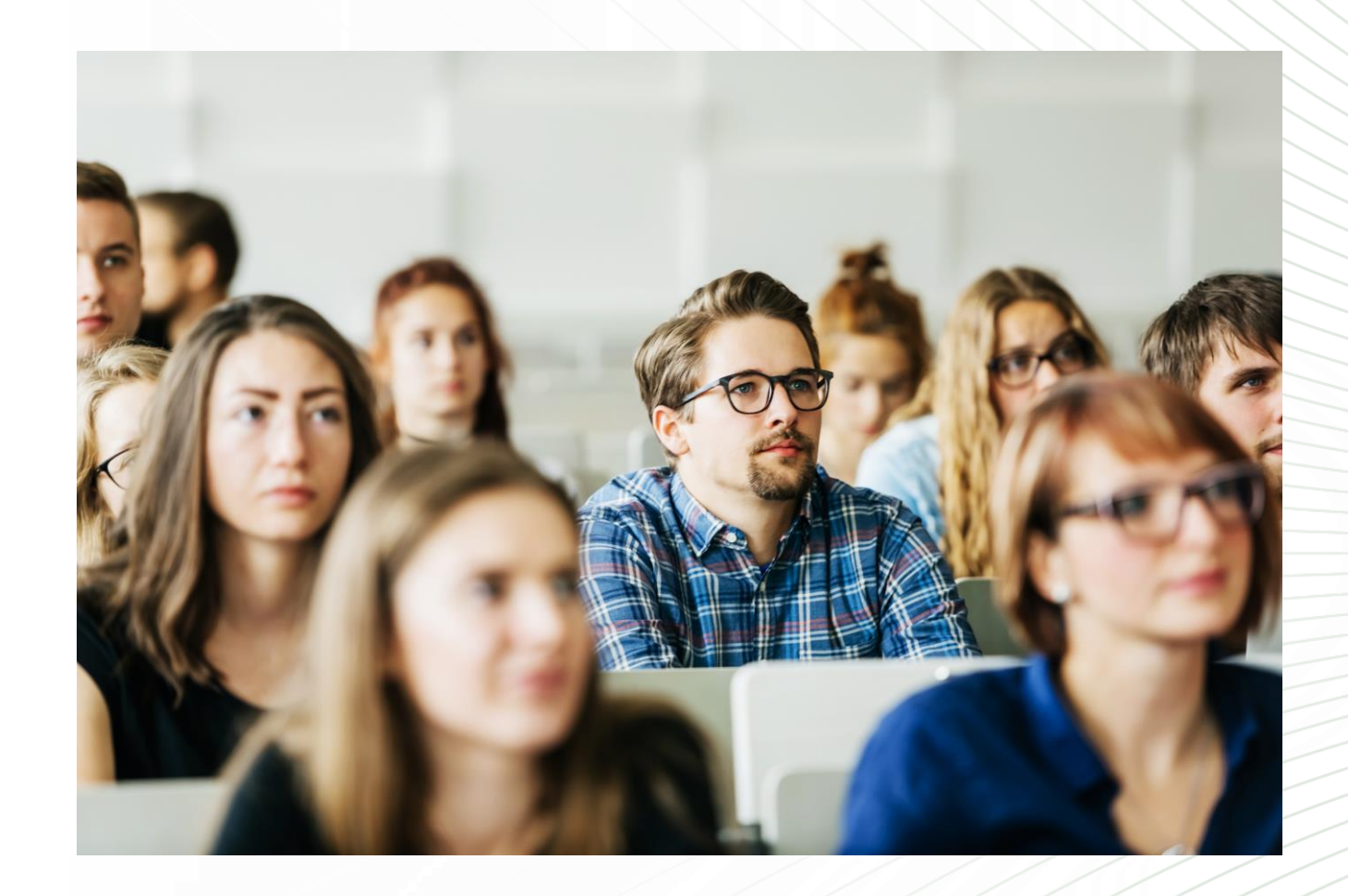

#### Data Integrity Team Workday Foundations

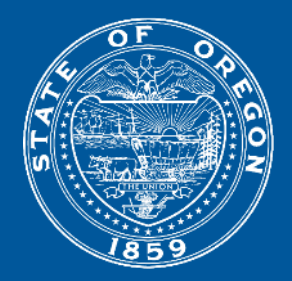

- Worker Data
- Hire Process
- Job Change
- Additional Jobs
- Compensation Change
- Terminations

#### Workday Foundations – Compensation Changes

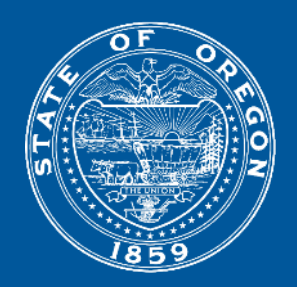

The *Request Compensation Change* is most commonly used to update/change salary and to add/remove allowances. Another frequent use is retroactive comp corrections.

We will cover both present changes and retroactive changes and the implications associated with both.

The following roles that can initiate these actions are: Managers, HR partners, and Compensation Partners.

Compensation changes are guided by Collective bargaining agreements, state policy, rules, and laws for the employee and position.

#### Prior to beginning a compensation change

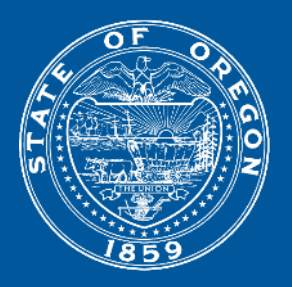

- Reason for change? Vetted through policy or CBA process?
- Approval and/or documentation to support reason for change present? (Worker documents)
- Other related actions needed?
- Date of change (1<sup>st</sup> day paid in new rate)
- Is it retro? If so, is payroll aware?
- On current or prior position?
- Are there existing future dated compensation changes?
- Correction to PERS grade profile? Is it the 1<sup>st</sup> of the month?
- Where are we in the payroll processing calendar? Is it a payroll run day?

#### **Compensation Change**

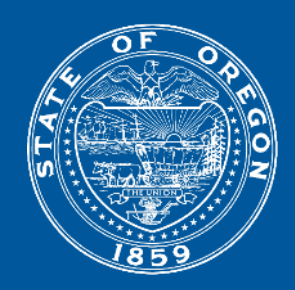

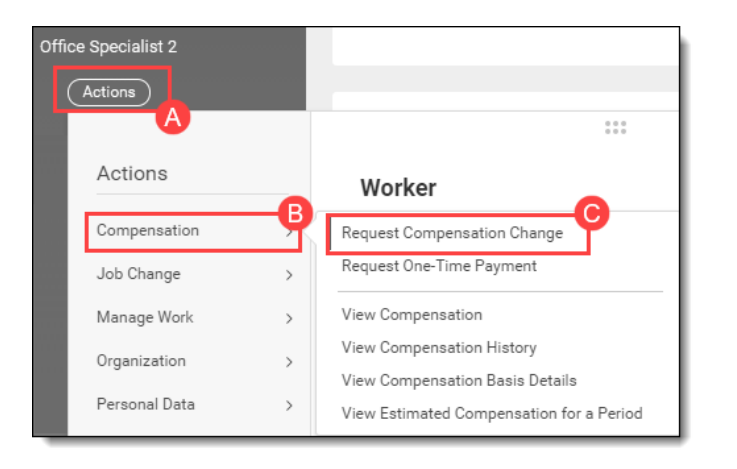

| Request Compensation Change |                |    |  |  |
|-----------------------------|----------------|----|--|--|
| Effective Date              | * 09/15/2022 📄 |    |  |  |
| Use Next Pay Period         | 4 🗌            |    |  |  |
| Employee                    | *              | ∷≡ |  |  |

Step 1 – From the workers profile choose actions>compensation>request compensation change

Step 2- Choose the effective date. This date is the 1<sup>st</sup> day the worker will be paid this new amount.

You may often see multiple changes on the same date, the most recent (top) will be the active change carried forward.

#### **Compensation Change**

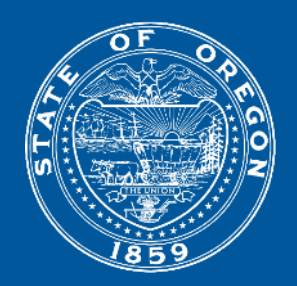

If the worker has 2 jobs, paid or rotational you will be asked for position. If you are making an entry for an allowance, be sure to enter it on the base position.

| Request Co      | mpensation Change |
|-----------------|-------------------|
| Effective Date  | * 09/15/2022 💼    |
| Use Next Pay Pe | riod              |
| Employee        | * × A :=          |
| Position        | *                 |
| ок              | Cancel            |

#### Compensation change reasons

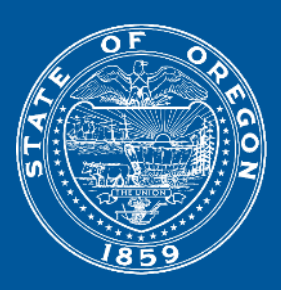

#### Reason ★

| Search                                                        | := |  |
|---------------------------------------------------------------|----|--|
| Request Compensation Change ><br>Base Salary Change           | >  |  |
| Request Compensation Change ><br>Variable Compensation Change | >  |  |

Variable Compensation Change > Allowance Change

Variable Compensation Change > Correction

Base Salary Change > Brought to a Minimum Base Salary Change > Compensation Changes for Salary Selective or Class Study (per CBA/Policy) Base Salary Change > Compensation Structure Change Base Salary Change > Correction Base Salary Change > Cost of Living Adjustment Base Salary Change > Decrease in Hours Worked Base Salary Change > Disciplinary Base Salary Change > Increase in Hours Worked Base Salary Change > Job Reclassification Base Salary Change > Market Adjustment Base Salary Change > Merit Base Salary Change > Other Unscheduled Salary Adjustment per CBA/Policy Base Salary Change > Partial Pay During LOA Base Salary Change > Pay Equity Base Salary Change > PERS Pickup Base Salary Change > Reinstate Salary Base Salary Change > Salary Reduction in Lieu of Furlough Base Salary Change > Special Merit Increase Base Salary Change > Underfill - Meets Requirements

#### **Compensation Change**

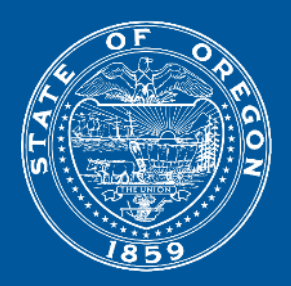

#### Included in the Knowledge article: Compensation Change Request

There are specific instructions for each area as there are multiple actions that can be completed using the compensation change request business process.

-On Step change, Off step change (Salary different from step)

-Grade profile changes (underfill, overfill, Salary Selective)

-PERS grade profile change (AA, AP)

-Salary

-Allowance (start, end, or change)

## Compensation Change

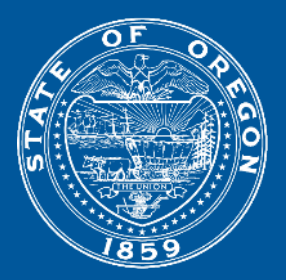

| Guidelines                                                   |   |  |  |  |
|--------------------------------------------------------------|---|--|--|--|
| Total Base Pay Range<br>4,220.00 - 5,859.00 USD Monthly      | I |  |  |  |
| Compensation Package<br>General Compensation Package         |   |  |  |  |
| Grade<br>20                                                  |   |  |  |  |
| Grade Profile<br>AO-20-AP                                    |   |  |  |  |
| Step<br>Step 10 - 5,859.00 USD                               |   |  |  |  |
| Progression Start Date<br>12/01/2023                         |   |  |  |  |
| Salary                                                       |   |  |  |  |
| Assignment Details<br>5,859.00 USD Monthly                   | ר |  |  |  |
| Plan Name<br>Monthly Salary Pro Rated if Less than Full Time |   |  |  |  |
| Effective Date<br>12/01/2023                                 |   |  |  |  |

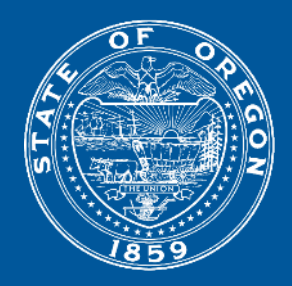

Type of allowance: Click on the menu prompt to select **All Compensation Plans** (A) and select the appropriate **allowance plan** (B) being added (or type in the name of the allowance plan). (C) Choose the correct plan by selecting next to the name

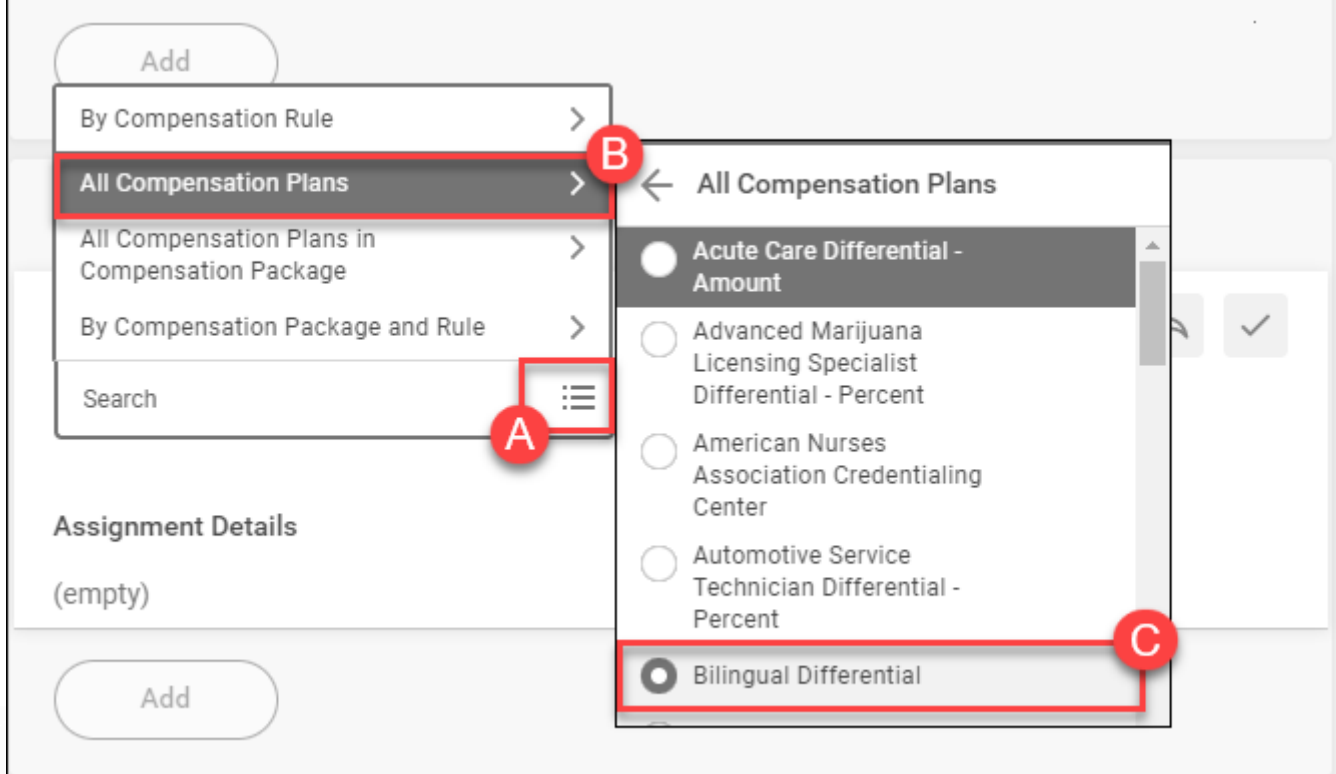

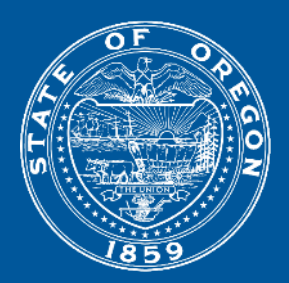

Enter and verify the compensation Percent (A) or dollar Amount (B) – based on the allowance selected, the appropriate Amount or Percent field will open for editing. If you selected a Percent plan, the Amount will automatically calculate based on the percent entered and workers assigned salary. Click on the open prompt (>) to open the Additional Details section (C).

| Allowance           | Allowance          |
|---------------------|--------------------|
| Compensation Plan   | Compensation Plan  |
| Percent *           | Amount *<br>500.00 |
| Frequency *         | Currency *         |
| $\times$ Monthly := | × USD ····         |
| Amount<br>175.00    | Frequency *        |
| Currency            |                    |
| Additional Details  | Additional Details |

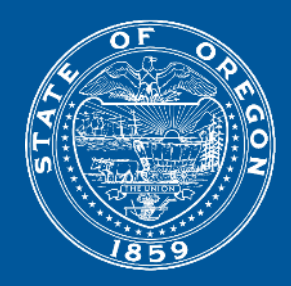

 To automatically end the allowance on a future date, enter the Actual End Date (B) of the allowance plan (this is the last date the allowance will be paid). To extend an allowance, a new request with an updated date can be submitted. This field can be left blank if you don't know the Actual End Date. If you only enter an Expected End Date (A) the allowance will not automatically end, but the dates can be reported on through various reports.

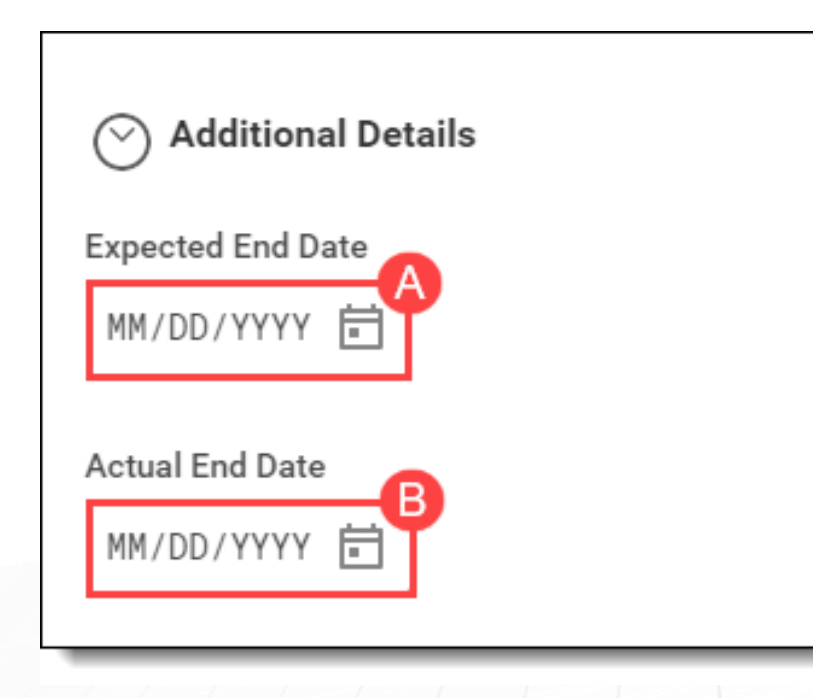

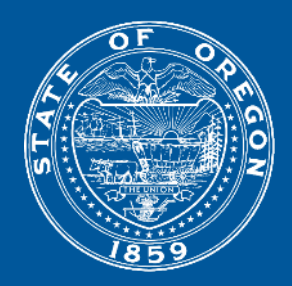

Reminder: If you're adding an allowance with a retroactive start and end date, do not enter an Actual End Date. You will need to complete a second request compensation change after this action is complete to retroactively end the allowance by <u>deleting</u> the allowance the 1<sup>st</sup> day the worker is NOT paid the allowance.

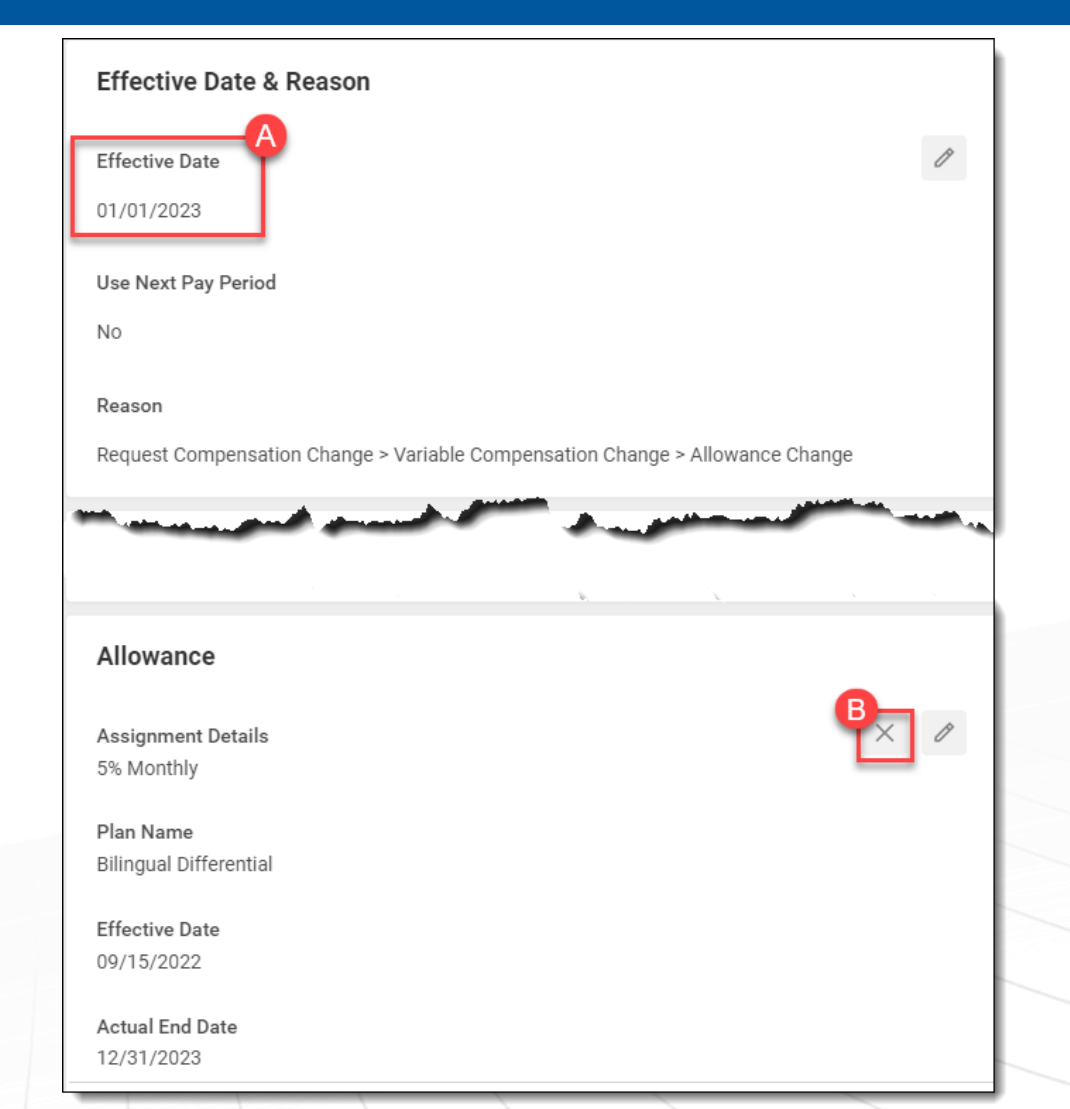

## Retro Changes

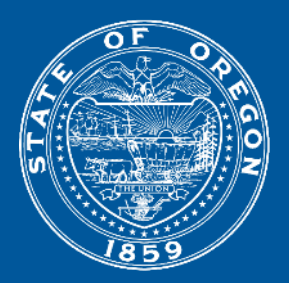

- Reasons may include:
  - CBA changes
  - Salary Selective
  - Settlement
  - Reclass
  - Audit results/correction
  - Award of allowance (i.e bilingual, leadwork, etc)

#### Corrections to existing Compensation

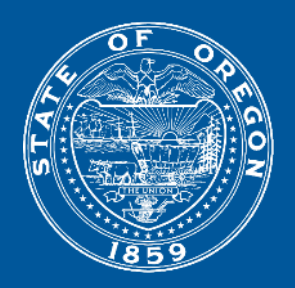

When making a retro change and there are existing future changes, you may have to make a series of changes to each of the existing dates where a compensation change has already been made such as COLA, merit, etc.

Some may carry forward (such as percent based allowances)

When making an additional entry for the same date the most recent action will override the existing compensation (Top of Stack)

### Corrections to existing Compensation

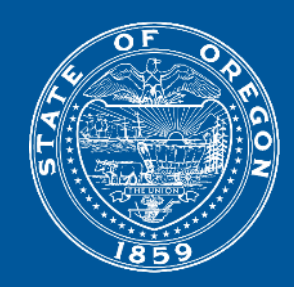

| 10/25/2023 | Ad-hoc Compensation Change | Successfully Completed | Administrative Specialist 2 | Request Compensation Change > Base Salary<br>Change > Merit                     | Guidelines |                                                    | Package: General Compensation Package<br>Grade: 20<br>Grade Profile: AO-20-AP | Package: General Compensation Package<br>Grade: 20<br>Grade Profile: AO-20-AP |
|------------|----------------------------|------------------------|-----------------------------|---------------------------------------------------------------------------------|------------|----------------------------------------------------|-------------------------------------------------------------------------------|-------------------------------------------------------------------------------|
|            |                            |                        |                             |                                                                                 | Step       |                                                    | Step 09 - 5,253.00 USD (Progression Start Date: 10/25/2022)                   | Step 10 - 5,501.00 USD (Progression Start Date: 10/25/2023)                   |
|            |                            |                        |                             |                                                                                 | Salary     | Monthly Salary Pro Rated if Less than Full<br>Time | 5,253.00 USD Monthly                                                          | 5,501.00 USD Monthly                                                          |
| 10/25/2022 | Ad-hoc Compensation Change | Successfully Completed | Administrative Specialist 2 | Request Compensation Change > Base Salary<br>Change > Merit                     | Guidelines |                                                    | Package: General Compensation Package<br>Grade: 20<br>Grade Profile: AO-20-AP | Package: General Compensation Package<br>Grade: 20<br>Grade Profile: AO-20-AP |
|            |                            |                        |                             |                                                                                 | Step       |                                                    | Step 08 - 5,014.00 USD (Progression Start Date: 08/01/2022)                   | Step 09 - 5,253.00 USD (Progression Start Date: 10/25/2022)                   |
|            |                            |                        |                             |                                                                                 | Salary     | Monthly Salary Pro Rated if Less than Full<br>Time | 5,014.00 USD Monthly                                                          | 5,253.00 USD Monthly                                                          |
| 08/01/2022 | Ad-hoc Compensation Change | Successfully Completed | Administrative Specialist 2 | Request Compensation Change > Base Salary<br>Change > Cost of Living Adjustment | Guidelines |                                                    | Package: General Compensation Package<br>Grade: 20<br>Grade Profile: AO-20-AP | Package: General Compensation Package<br>Grade: 20<br>Grade Profile: AO-20-AP |
|            |                            |                        |                             |                                                                                 | Step       |                                                    | Step 08 - 5,014.00 USD (Progression Start Date: 01/01/2022)                   | Step 08 - 5,014.00 USD (Progression Start Date: 08/01/2022)                   |
|            |                            |                        |                             |                                                                                 | Salary     | Monthly Salary Pro Rated if Less than Full<br>Time | 4,863.00 USD Monthly                                                          | 5,014.00 USD Monthly                                                          |
| 01/01/2022 | Ad-hoc Compensation Change | Successfully Completed | Administrative Specialist 2 | Request Compensation Change > Base Salary<br>Change > Pay Equity                | Guidelines |                                                    | Package: General Compensation Package<br>Grade: 20<br>Grade Profile: AO-20-AP | Package: General Compensation Package<br>Grade: 20<br>Grade Profile: AO-20-AP |
|            |                            |                        |                             |                                                                                 | Step       |                                                    | Step 06 - 4,419.00 USD (Progression Start Date: 12/01/2021)                   | Step 08 - 4,863.00 USD (Progression Start Date:<br>01/01/2022)                |
|            |                            |                        |                             |                                                                                 | Salary     | Monthly Salary Pro Rated if Less than Full<br>Time | 4,419.00 USD Monthly                                                          | 4,863.00 USD Monthly                                                          |

## Retro Changes - Finalize

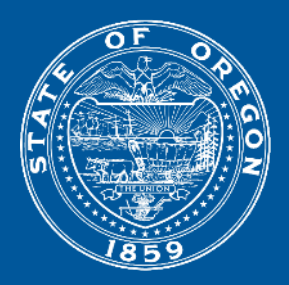

- Please work with and notify payroll when making retro changes (prior pay period)
- Anything prior to the 'no retro prior to' date will need to be manually calculated/paid by payroll

### What to do after you have done it all

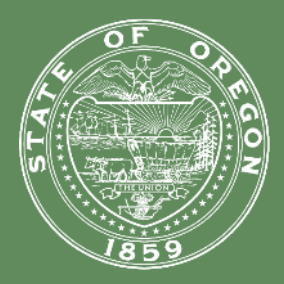

#### If you discover a mistake – Things **YOU** can correct

Request Comp Change

- Grade
- Grade Profile\*
- Step
- Salary
- Allowance dollar amount
- Allowance end date (if a future date)

\*AA to AP, etc– Agency can only do if 1<sup>st</sup> of the month eff date

- We do not rescind errors that agencies have the ability to correct on their own
- Make sure the effective date of any correction you make is the same as the original comp change date
- If you get an error with an effective date you are trying to use, send in a help case
- PLEASE leave comments with details of what you updated any time you use Edit Position

Edit Position

- Pay Basis Code
- FTE

#### What to do after you have done it all

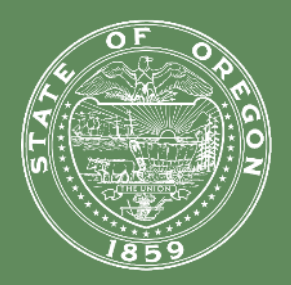

#### If you discover a mistake – Things you need to submit a Workday Help Case for assistance

- ANY comp change on a prior job segment
- Effective date if agency cannot correct on their own
- Grade Profile AA to AP, etc if not 1<sup>st</sup> of month eff date
- Allowance type % vs \$

If you initiate one of these Business Processes and then remember its not something you can do, please cancel the action and then send in a case. We cannot finish those actions for you.

## Reports for Audit

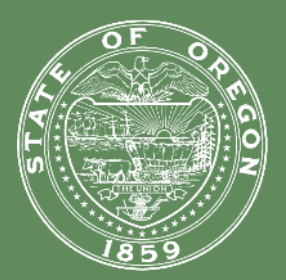

CMP | Compensation Changes Report

CMP | In Progress Compensation Changes

CMP | Workers Off Step (within Range)

CMP | Workers with Mismatched Job Profile/Grade Profile

Allowance Reports

HCM | Worker Allowances Report

HCM | Reclass Events with Change Details

CMP | Compensation Changes for Workers with Amount Allowance Plan

Additional Job Reports Multiple Job Workers | All Workers

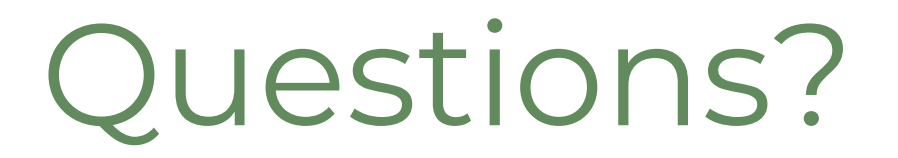

Next up.....

#### Termination

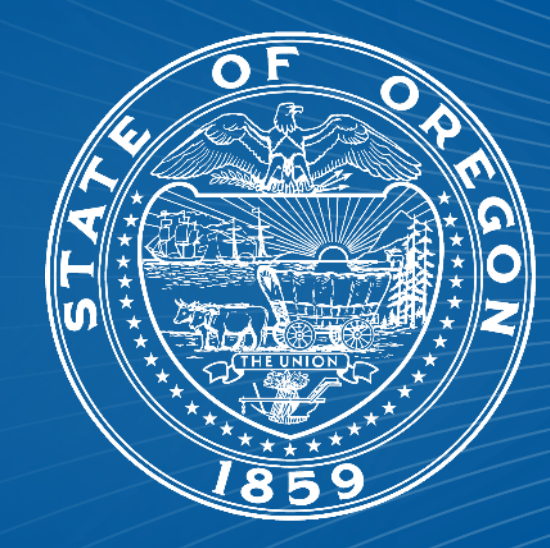